## POS Buttons Troubleshooting

Occasionally the POS displays an "ITEM is Not Active" error.

## Steps

- 1. From the **POS**, press **Setup**.
- 2. Press Start POS Screen Design.
- 3. Press a button that is giving you the error.
- 4. Press Edit.
- 5. Verify the **Inventory Item** field under the **Sell Item** field is not blank and that it or not a number.

| Pos Button Setup       |        |                                                      |                           |              |                              |                |                  |
|------------------------|--------|------------------------------------------------------|---------------------------|--------------|------------------------------|----------------|------------------|
| Default                | Sunday | Monday                                               | Tuesday                   | Wednesday    | Thursday                     | Friday         | Saturday         |
| Time Of Day            |        | Current Button                                       |                           |              | Button Information           |                |                  |
| 0:00 AM                | Delete | Station All Stations<br>Screen Name Food             |                           |              | Pizza 16 in<br>Button Text   |                |                  |
|                        |        | Button ID 1st Row, 3rd Button<br>Day Of Week Default |                           |              | Text Alignment Middle Center |                | nter 🔹           |
|                        |        | Time Of Day 0:00 AM                                  |                           |              | Button Group <none></none>   |                | <b></b>          |
|                        |        |                                                      |                           |              | Image Align                  | ment Middle Ce | nter 💌           |
|                        |        | Sample Button Pizza 16 in                            |                           |              |                              | Load In        | Clear Image      |
|                        |        |                                                      |                           |              | Patton Color                 | r But          | ton Color Clear  |
|                        |        | Sell Item                                            |                           |              | Text Font Century Gothic     |                |                  |
|                        |        |                                                      |                           |              | Text Color                   |                |                  |
|                        |        | InvNo                                                | Description               | Δ            | StockRoom                    | ^              |                  |
|                        |        | 44                                                   | Pizza 16 in               | Entire       | Site                         | I OYes O       | No               |
| <u></u>                |        | 57                                                   | Pizza by the Slic         | e Entire     | Site                         | / OUse Pas     | ss ○Refund ⑧None |
| Add Time Of Day Button |        | 59                                                   | Pizza Family Dea          | al Entire    | Site                         |                |                  |
|                        |        | 58                                                   | Pizza Slice & 16          | oz So Entire | Site                         |                |                  |
|                        |        | 2                                                    | Player Card Refund Entire |              | Site                         |                |                  |
|                        |        | 55                                                   | Ranch Cup                 | Entire       | Site                         |                |                  |
| ОК                     |        | 3                                                    | Reader Play Ent           |              | Site                         |                | Cancel           |
|                        |        | 110                                                  | retailtd753               | Entire       | Site                         |                |                  |

- 6. Once you have selected an item, press **OK**.
- 7. Press Exit.
- 8. Press Exit Design.
- 9. Press Exit Admin.
- 10. Log back in to the POS.
- 11. Press the button to sell the item.